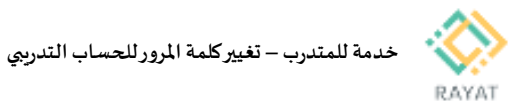

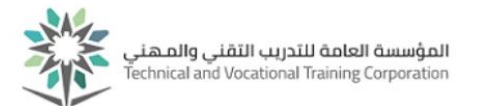

## خدمة للمتدرب – تغيير كلمة المرور للحساب التدريبي

## 1 من 2: الدخول إلى صفحة الخدمة

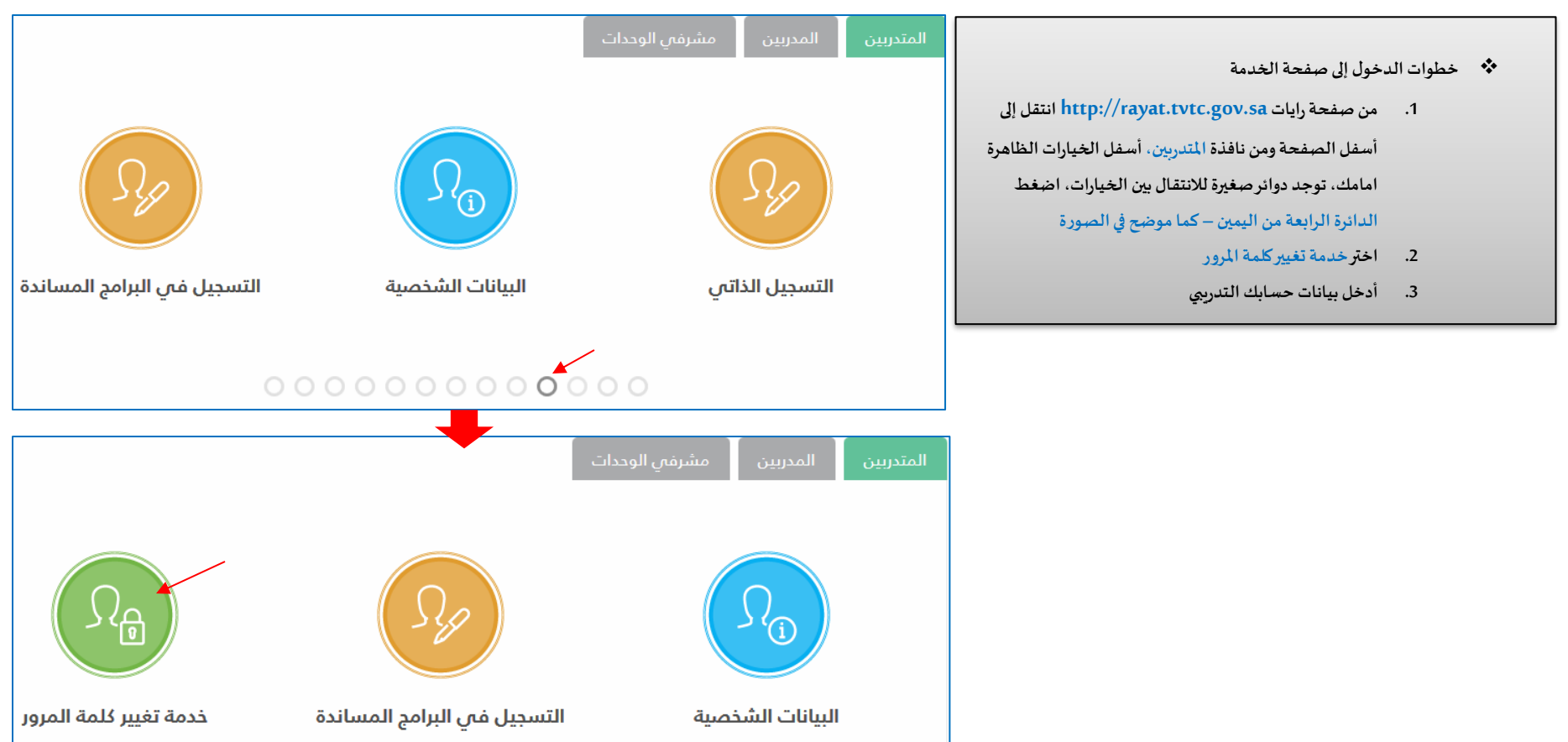

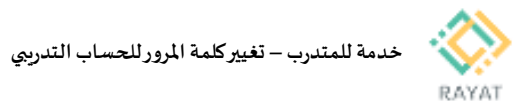

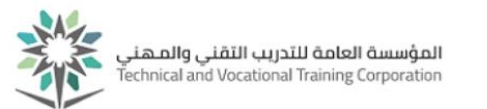

## 2 من 2: تغيير كلمة المرور

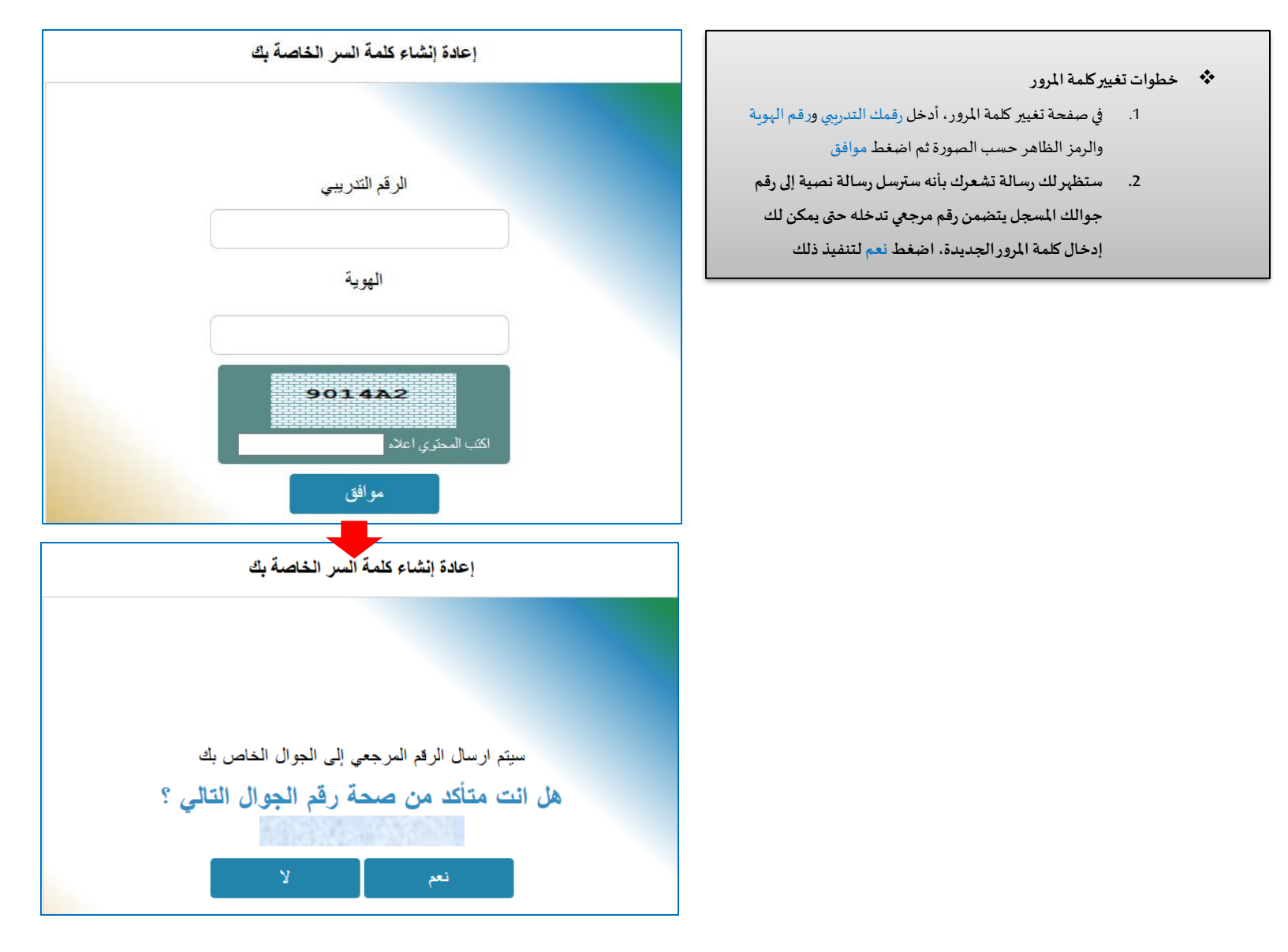

رقم النسخة: 2.0 تاريخ النسخة: 28 –June - 2018